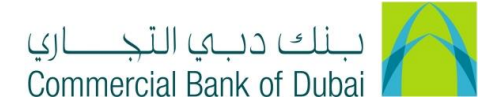

## Adding Beneficiary First time or Making transaction First time getting an error "No entitlement available to perform this transaction"

- 1- Open iBusiness through <u>www.cbd.ae</u>.
- 2- Enter your iBusiness Admin User ID.
- 3- Enter the PIN(4 digits) + TOKEN (6 digits number displayed on the user device).
- 4- Click on Login Button.

| بنك دبي التجـاري<br>Commercial Bank of Dubai |                                                    | Q Location |
|----------------------------------------------|----------------------------------------------------|------------|
| iBusiness                                    |                                                    |            |
| Login                                        | New User? Frequently Asked Questions Login Trouble |            |
| PIN+Token                                    | Live Chat                                          |            |
| LOG IN                                       | Contact Us                                         |            |
|                                              |                                                    |            |

- 5- Click on Users & Roles Management at the top menu.
- 6- Click on the dropdown next to the Authorization Management option in the left side menu.
- 7- Select Authorization Rules option.
- 8- Click on **CREATE** to proceed.

| Users & Roles Managem         | ient     | Account Setup                          | Bulk Management                        | Queue             | Reports       | Services |
|-------------------------------|----------|----------------------------------------|----------------------------------------|-------------------|---------------|----------|
| iBusiness                     | ₼>       | View / Modify Rules                    |                                        |                   |               |          |
| 04-08-2020 17:13:47 GMT +0530 | Please s | elect the User Type below for which yo | ou would like to view / modify the aut | horisation rules: |               |          |
| Users Management              | Us       | er Type                                |                                        |                   |               |          |
| Token Assignment/Activation   |          | CORPOR                                 | ATE USER V                             |                   |               |          |
| Roles Management              |          |                                        |                                        |                   | VIEW / MODIFY | CREATE   |
| Authorisations Management     | ٥        |                                        |                                        |                   |               |          |
| Manage User List              |          |                                        |                                        |                   |               |          |
| Authorisation Rules           |          |                                        |                                        |                   |               |          |

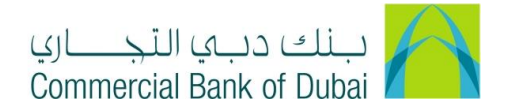

- 9- By clicking the **CREATE** button, you will be navigated to the create rule screen.
- 10- Select a **Maker** from drop down

Note: Maker is a user who will initiate the transactions.

- 11- Enter Amount From\* as '1'
- 12- Enter Amount To\* as "Maximum amount limit per transaction"

13- For Auto Authorize access, <u>Do not check the check box Authorization required</u> and click on SUBMIT to proceed. <u>Note</u>: Auto Authorize means transaction will be processed solely without any other approvals.

| Users & Roles Management                        | Ac                                     | count Setup         | Bulk Management        |         | Queue | Reports                  | Services |
|-------------------------------------------------|----------------------------------------|---------------------|------------------------|---------|-------|--------------------------|----------|
| iBusiness                                       | Authorisation Please submit the follow | Rules > Create Rule | ew authorisation rule: |         |       |                          |          |
| 04-08-2020 18:06:30 GMT +0530                   |                                        |                     |                        |         |       |                          |          |
| Token Assignment/Activation                     | User Type                              | CORPORATE USE       | R                      | Rule ID |       | generated by the applica | tion     |
| Roles Management                                | Note: *Internet Channel                |                     |                        |         |       |                          |          |
| Authorisations Management S<br>Manage User List | Maker                                  | amir2 *   ami       | r2# 🗸                  |         |       |                          |          |
| Authorisation Rules                             | Customer ID                            | All                 | ~                      | Transac | tion  | All                      | ~        |
|                                                 | Currency                               | AED(AED)            | ~                      | Account | t ID  | All                      | ~        |
|                                                 | Amount From*                           | 1                   |                        | Amount  | To*   | 1000000                  |          |
|                                                 | Authorisation<br>Required              |                     |                        |         |       |                          |          |
|                                                 |                                        |                     |                        |         |       | CANCEL                   | SUBMIT   |

14- For assigning the approval, Check the check box authorization required choose the approval user in List ID and click on **SUBMIT** to proceed.

<u>Note</u>: In this Scenario **Maker** will initiate the transaction, User in List ID will **approve** the transaction and then it will be process by bank.

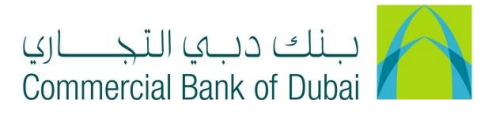

| <b>iBusiness</b>              | Maker                     | amir2 *   amir2 #              | ~ |             |        |        |
|-------------------------------|---------------------------|--------------------------------|---|-------------|--------|--------|
| 04-06-2020 16:06:30 GM1 +0530 | Customer ID               | All                            | ~ | Transaction | All    | ~      |
| Users Management              | Currency                  | AED(AED)                       | ~ | Account ID  | All    | *      |
| Token Assignment/Activation   | Amount From*              | 1                              |   | Amount To*  | 100000 |        |
| Roles Management              |                           |                                |   |             | 100000 |        |
| Authorisations Management     | Authorisation<br>Required |                                |   |             |        |        |
| Manage User List              | List ID:                  | rosa16 *   rosa16 +   rosa16 # | ~ |             |        |        |
| Authorisation Rules           | List ID:                  | Select                         | ~ | I           |        |        |
|                               | List ID:                  | Select                         | ~ |             |        |        |
|                               | List ID:                  | Select                         | ~ |             |        |        |
|                               | List ID:                  | Select                         | ~ |             |        |        |
|                               |                           |                                |   |             |        |        |
|                               |                           |                                |   |             | CANCEL | SUBMIT |

15- By clicking the **SUBMIT**, you will be navigated to the pre-confirmation screen to review the set rule. Click on **CONFIRM** button.

| Users & Roles Manager                             | nent | Account Setup                 | Bulk Management   | Queue       | Reports        | Services |
|---------------------------------------------------|------|-------------------------------|-------------------|-------------|----------------|----------|
| <b>iBusiness</b><br>04-08-2020 18:19:12 GMT +0530 | No   | ote: *Internet Channel        |                   |             |                |          |
| Users Management                                  | Ma   | aker                          | amir2 *   amir2 # | Customer ID | All            |          |
| Token Assignment/Activation                       | Ac   | ccount ID                     | All               | Currency    | AED            |          |
| Roles Management<br>Authorisations Management     | Ar   | mount From                    | 1.00              | Amount To   | 1000000.00     |          |
| Manage User List                                  | Au   | uthorisation Required         |                   |             |                |          |
| Authorisation Rules                               |      |                               |                   |             |                |          |
|                                                   | Au   | uthoriser                     |                   | А           | uthoriser Type |          |
|                                                   | ro   | osa16 *   rosa16 +   rosa16 # |                   | ι           | Jser           |          |
|                                                   |      |                               |                   |             | BACK           | CONFIRM  |

16- It will navigate to the RSA token screen where you can enter the token code (PIN + 6 digits number displayed on the device) and click on **SUBMIT.** 

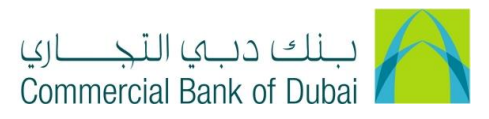

| Users & Roles Managemen       | t            | Account Setup                         | Bulk Management              | Queue | Reports | Services |
|-------------------------------|--------------|---------------------------------------|------------------------------|-------|---------|----------|
| iBusiness                     | <b>☆</b> > A | uthorisation Rules > Create Rule A    | uthentication                |       |         |          |
| 04-08-2020 18:19:12 GMT +0530 | Please ent   | er security PIN along with the code o | displayed on your RSA token: |       |         |          |
| Users Management              | RSA          | Token *                               |                              |       |         |          |
| Token Assignment/Activation   |              |                                       |                              |       |         |          |
| Roles Management              | * indic      | ates mandatory fields.                |                              |       |         | SUBMIT   |
| Authorisations Management     | )            |                                       |                              |       |         |          |
| Manage User List              |              |                                       |                              |       |         |          |
| Authorisation Rules           |              |                                       |                              |       |         |          |